# User's Guide **Programming AFE7769D to Interface with RNS802 for 2T2R**

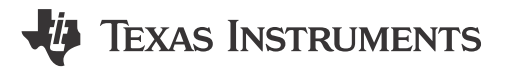

#### ABSTRACT

This user's guide provides a walkthrough of hardware and software setup with supplemental images as a visual representation, followed by bringup steps.

## **Table of Contents**

| 1 Introduction                                    | 2              |
|---------------------------------------------------|----------------|
| 2 Basic EVM Test Procedures                       | <mark>2</mark> |
| 2.1 Safety                                        | 2              |
| 2.2 Quality                                       | 2              |
| 2.3 Apparel                                       | 2              |
| 2.4 Hardware and Software Requirements            | 2              |
| 3 AFE7769DEVM Setup                               | 3              |
| 3.1 AFE7769D Hardware Changes                     | 3              |
| 3.2 AFE7769D Connections                          | 3              |
| 3.3 AFE7769D Software Setup                       | 4              |
| 3.4 AFE7769D Programming Method 1: Automated      | 4              |
| 3.5 AFE7769D Programming Method 2: Using GUI Mode | 6              |
| 4 Revision History                                | 12             |
|                                                   |                |

## **List of Figures**

| Figure 3-1. Separating the SYNCOUT Pins                       | 3               |
|---------------------------------------------------------------|-----------------|
| Figure 3-2. Hardware Setup and Connections AFE7769DEVM-RNS802 | 4               |
| Figure 3-3. Launching AFE77xxD Latte Software                 | 4               |
| Figure 3-4. AFE77xxD Latte Landing Page                       | 5               |
| Figure 3-5. Switching to Script Mode                          | 5               |
| Figure 3-6. RNS802 Script                                     | 5               |
| Figure 3-7. Running the RNS802 Script                         | 6               |
| Figure 3-8. Launching AFE77xxD Latte Software                 | <mark>6</mark>  |
| Figure 3-9. User-Guide, AFE77xxD Latte Software               | <mark>7</mark>  |
| Figure 3-10. Main Window: AFE-Configuration                   | <mark>8</mark>  |
| Figure 3-11. Execute Device Configuration                     | <mark>8</mark>  |
| Figure 3-12. Latte Log Window Post-Device Configuration       | 9               |
| Figure 3-13. Switching to Script Mode                         | 9               |
| Figure 3-14. RNS802 LMK Script                                | 9               |
| Figure 3-15. Running the LMK Script                           | 10              |
| Figure 3-16. Switching to GUI Mode                            | 10              |
| Figure 3-17. Switching to the Channel Controls Tab in Latte   | 10              |
| Figure 3-18. Enabling TX TDD                                  | <mark>11</mark> |
| Figure 3-19. JESD Link Bringup                                | 11              |
|                                                               |                 |

## List of Tables

| Table 3-1. List of Pin Changes | , AFE7769DEVM | 3 |
|--------------------------------|---------------|---|
|--------------------------------|---------------|---|

## Trademarks

All trademarks are the property of their respective owners.

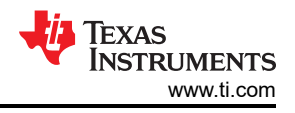

## **1** Introduction

This guide is intended to be used in conjunction with the document ID PC-004159-DC version 3 from RANsemi.

This user's guide introduces a small cell application using Texas Instruments' AFE7769D evaluation module (EVM) in collaboration with RANsemi, a semiconductor company that provides industry-standard systems on chips (SoCs) for small cell wireless infrastructure. This reference solution serves to help customers ramp system integration of the analog front-end (AFE), and allows for seamless interfacing with the RANsemi RNS802 SoC.

The AFE7769D is a 4T4R2F RF transceiver with integrated Digital Pre-Distortion (DPD) that serves to linearize power amplifiers (PAs) for improved wireless coverage to the end customer. The small cell 5-watt radio unit (RU) uses the EVM version of the device that connects with the RANsemi component of the solution for seamless interfacing. The RNS802 is a SoC that is designed for 5GNR/LTE small cell disaggregated and integrated RAN architectures, per RANsemi's website.

#### Note

In the following sections, the code includes text like Picocom and PC802, as RANsemi was previously a part of Picocom before RANsemi became an independent company in November 2023. The names of the files were updated, but the hardware and software remain unchanged.

## 2 Basic EVM Test Procedures

## 2.1 Safety

- Safety glasses must be worn.
- This test must be performed by qualified personnel trained in electronics theory and understand the risks and hazards of the assembly to be tested.
- ESD precautions must be followed while handling electronic assemblies while performing this test.
- Take precautions to avoid touching areas of the assembly that may get hot or present a shock hazard during testing.
- No ESD wrist strap shall be worn for Hi Voltage testing (≥50 Vrms or ≥75 VDC) use Ionizer.

## 2.2 Quality

Test data or reports are made available upon request by Texas Instruments.

## 2.3 Apparel

- Safety glasses
- Electrostatic smock
- Electrostatic gloves or finger cots
- Ground ESD wrist strap

## 2.4 Hardware and Software Requirements

#### 2.4.1 Test Equipment Required

- DC power supply at 5.5V, 5A
- DC multimeter
- USB mini-B cable
- USB 3.0 cable
- PC with USB port
- Intel USB Blaster or USB Blaster II
- Signal generator
- 1:8 relay
- Spectrum analyzer
- BNC cables, splitter
- USB hub

2

TSW14J58 Rev A5

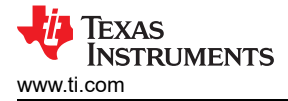

#### 2.4.2 Software Required

AFE77xxD Latte v1.4 or later

## 3 AFE7769DEVM Setup

#### 3.1 AFE7769D Hardware Changes

Make the following changes to the AFE7769DEVM to separate the SYNCOUT pins as shown in Figure 3-1.

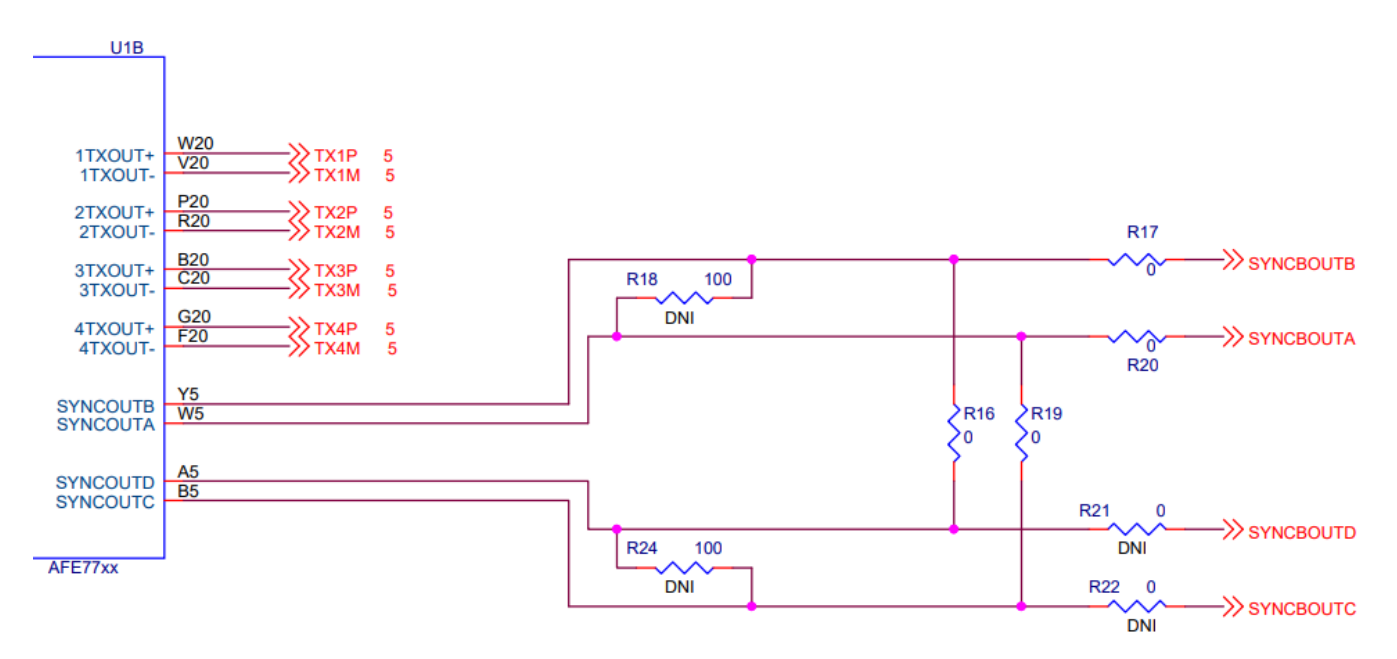

Figure 3-1. Separating the SYNCOUT Pins

In conjunction to the schematic, see Table 3-1 for the list of switches to make.

| AFE Reference Designator | Change From | Change To |
|--------------------------|-------------|-----------|
| R16                      | 0Ω          | DNI       |
| R19                      | 0Ω          | DNI       |
| R3                       | 0Ω          | DNI       |
| R5                       | 0Ω          | DNI       |
| R1                       | DNI         | 0Ω        |
| R2                       | DNI         | 0Ω        |
| R21                      | DNI         | 0Ω        |
| R22                      | DNI         | 0Ω        |

#### Table 3-1. List of Pin Changes, AFE7769DEVM

#### 3.2 AFE7769D Connections

- Connect the 5.5V power supply to power jack connector (J22) of the AFE7769DEVM.
   a. Check and make sure the D14 (POWER) LED lights up.
- 2. Connect the USB Type Mini-B Cable from PC to the USB port (J20) of the AFE7769DEVM.
  - a. Check and make sure the D13 (USB\_PWR) LED lights up.
- 3. Connect the AFE7769DEVM to the RNS802 through the FMC connector.
- 4. Connect the 122.88MHz reference clock (SYNC\_CLOCK) from the RNS802 (J1106) to the LMK\_CLKIN (J19) of the AFE7769DEVM, as shown in Figure 3-2.

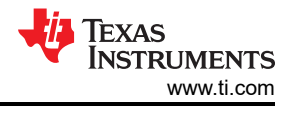

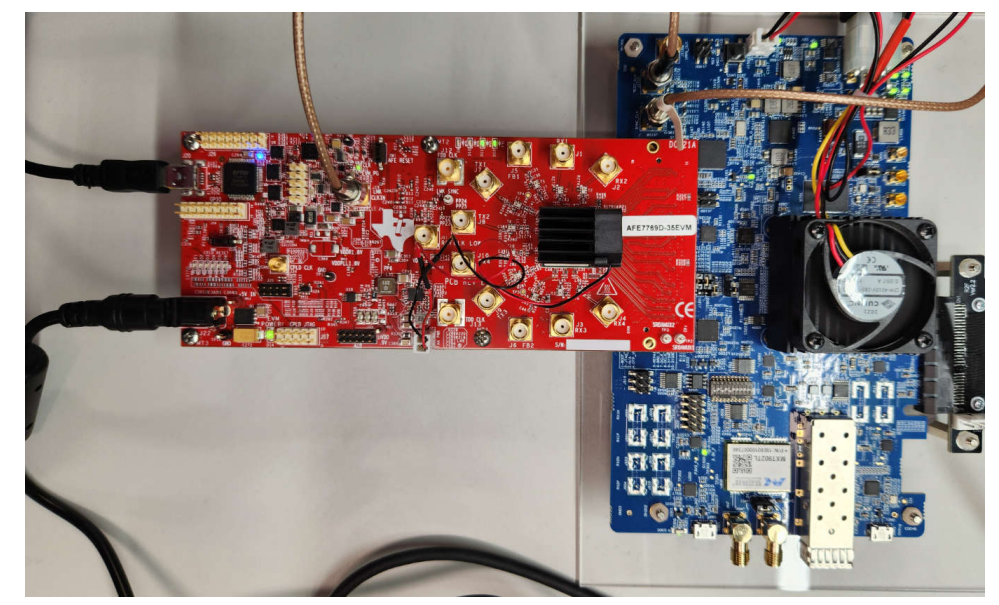

Figure 3-2. Hardware Setup and Connections AFE7769DEVM-RNS802

## 3.3 AFE7769D Software Setup

- 1. Install the AFE77xxD Latte GUI from zipped folder called "V1p4.zip" in the TI drive.
- 2. After installing the AFE77xxD GUI, copy the PC802\_LMKDIV.py script and paste it under the following directory "...\Documents\Texas Instruments\AFE77xxDLatte\projects\AFE77xxD\AFE7769D".
- 3. Copy the "AFE77xxD\_Picocom\_pc802\_K1L.xlsx" file and paste it under "\Documents\Texas Instruments\AFE77xxDLatte\lib\configs".

### 3.4 AFE7769D Programming Method 1: Automated

 Open the AFE77xxD Latte GUI version 1.4. Make sure the interface looks like Figure 3-3, then click Continue. The message "Couldn't Detect FPGA Reset FTDI. Please reset FPGA manually" is expected and can be ignored.

| AFE77xxD                       | •                                                                                            |
|--------------------------------|----------------------------------------------------------------------------------------------|
| 0x77D                          | •                                                                                            |
| None                           | +                                                                                            |
| EVM-1Device358                 | •                                                                                            |
| 0×10                           | •                                                                                            |
| Basic                          | •                                                                                            |
| RS232-HS                       |                                                                                              |
| I. Please reset FPGA manually. |                                                                                              |
|                                | AFE/7XXD  0x77D  None  EVM-1Device358  0x10  Basic  IS232:HS  I. Please reset FPGA manually. |

Figure 3-3. Launching AFE77xxD Latte Software

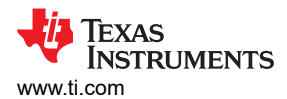

#### 2. Wait until the GUI loads. Figure 3-4 shows the landing page.

| AFE77xxD<br>File Edit View Run Log Session He                                                                                                    | p Latte Mode                                                                                                    | - 0 X               |
|----------------------------------------------------------------------------------------------------|----------------------------------------------------------------------------------------------------|---------------------|
| ■ AFETNOD<br>File Eati View Run Log Session He<br>Tree View<br>User-Configuration<br>> Installation<br>> Installation<br>> Trat<br>> Status<br>> PROA-Operations<br>CAPI-Sequence-Generator                                                                                                    | y       Let Mode         User Caulage       Let user Caulage         Mark Caulage       Let user Caulage         Mark Caulage       Let user Caulage |                     |
| 50<br>1.000 ± 00 ± 00<br>1.000 ± 00 ± 00<br>1.000 ± 00<br>1.000 ± 000 ± 0000 ± 00<br>1.000 ± 000 ± 00<br>1.000 ± 000<br>1.000 ± 0000 ± 000<br>1. | Ø     Commad ine       Ø/Science     Interior Commad limit       MicS:0 =======#     Interior Commad limit       Ø/Science     Interior Commad limit       Interior Commad limit     Interior Commad limit                                                                                                    |                     |
| `                                                                                                    |                                                                                                    | 🜵 Texas Instruments |
|                                                                                                    |                                                                                                    | MA 25'8             |

#### Figure 3-4. AFE77xxD Latte Landing Page

3. At the top, click on Latte Mode and navigate to Script Mode, as shown in Figure 3-5.

| Đ | â Af        | E77xxl | D                      |            |     |         |      |      |             |              |
|---|-------------|--------|------------------------|------------|-----|---------|------|------|-------------|--------------|
| ł | file        | Edit   | View                   | Run        | Log | Session | Help | Latt | e Mode      |              |
|   | Tree        | View   |                        |            |     |         | _    |      | GUI Mode    | Ctrl+Shift+L |
|   | licer-Guide |        |                        |            |     |         |      |      | Script Mode | Ctrl+Shift+S |
|   | ~           | AFE-Co | onfigura<br>tializatio | ition<br>n |     |         |      | Т    |             |              |

#### Figure 3-5. Switching to Script Mode

4. Open the PC802\_2T2R\_Script.py script on the tree view on the left as shown in Figure 3-6.

| Ed AFE//XXD                            |      |                                                                                                    |
|----------------------------------------|------|----------------------------------------------------------------------------------------------------|
| <u>Eile Edit View Run Log S</u> ession | Help | Latte Mode                                                                                                    |
| Scripts                                | Ð    | 1 #####Bloading Excel File######                                                                                                    |
| Files                                  |      | 2 xJFfierr'C:/Users/DC-WI/Documents/Texas Instruments/AFE77xxDLattellb/configs/AFE77xxD_Picocom_pc802_KLL.xlsx' #This is the path to the excel configuration file to be loaded |
| × AFE77xxD                             |      | 3 Ars.LoadyStemwaramssxcel(XIFLe) = Moading the parameters from the excel file                                                                                                 |
| ✓ AFE7769D                             |      | 5 #####Setting LMK Params######                                                                                                    |
| PC802_2T2R_Script.py                   |      | setupParams.lmklib.lmkParams.pllEn = True                                                                                                    |
| PC802_LMKDIV.py                        |      | setuparams.imkib.imkparams.inputcik = 142.00                                                                                                    |
| usefulFunctions.py                     |      | S ######Device Bringup######                                                                                                    |
| > PC802_LMK                            | 3    | 0 AFE.deviceBringup()                                                                                                    |
| > picocom_031723                       |      | 1 Million Setting LMK Divideration                                                                                                    |
|                                        |      | ink.nedu.page.sbil_config.trintbuvides.tilv_crkint_it_1sg_ = +                                                                                                    |
|                                        |      | setting TDD on                                                                                                    |
|                                        | 1    | 5 AFE.TOP.overrideTdd(0,0,1)                                                                                                    |
|                                        | 3    | <pre>i6 #ChFE.overrideTdd(0,0,0,0,1)</pre>                                                                                                    |
|                                        |      | 7 #####Sync Command#####                                                                                                    |
|                                        |      | o skun this command after you start sending data from the PC002                                                                                                    |
|                                        |      |                                                                                                    |

#### Figure 3-6. RNS802 Script

 Run the script by pressing F5 or by clicking Run > Buffer. An output in the log window like that shown in Figure 3-7 signals that the script was run with no errors. After running this script, the LMK\_LOCKED LED (D11) turns on if the 122.88MHz reference from the RNS802 is connected.

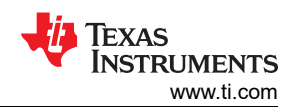

#### AFE7769DEVM Setup

| 👪 AFE77xxD                                 | 12                                           |           |                                                                      |   |                          | - 🗆 ×                 |
|--------------------------------------------|----------------------------------------------|-----------|----------------------------------------------------------------------|---|--------------------------|-----------------------|
| File Edit View                             | Run Log Session                              | Help L    | atte Mode                                                            |   |                          |                       |
| Scripts                                    | Buffer                                       | F5        | .head.page.FLL1_Config.Clkin0_1_2_Divider.div_clkin0_lt_13_0_gt_ = 4 |   |                          | Instrument List 8     |
| Files                                      | Run Selection                                | F7        | head.page.PLL1_Config.Clkin0_1_2_Divider.div_clkin1_lt_13_0_gt_ = 4  |   |                          | Device Source clk     |
| ✓ AFE77xxD                                 | File                                         | F8        | head.page.PLL1_Config.N_Divider_PLL1.N_DIV_PLL1_lt_13_0_gt_ = 4      |   |                          | RF Source clk         |
| ✓ AFE7769D                                 | Pause                                        | E9        |                                                                      |   |                          | Signal Source         |
| PC802_Lf                                   | Stop                                         | F10       |                                                                      |   |                          |                       |
| > PC802 LMK                                |                                              |           |                                                                      |   |                          | Device List 8         |
| > picocom_031                              | Create Server                                |           |                                                                      |   |                          | CPLD                  |
|                                            | Wait time for serve                          |           |                                                                      |   |                          | IMK Clock Divider     |
|                                            | Main Thread time o                           | ut        |                                                                      |   |                          |                       |
|                                            |                                              |           |                                                                      |   |                          | Engine List           |
|                                            |                                              |           |                                                                      |   |                          | HSCEngineWithILDDCDGC |
|                                            |                                              |           |                                                                      |   |                          | ,                     |
|                                            |                                              |           |                                                                      |   |                          |                       |
|                                            |                                              |           |                                                                      |   |                          |                       |
|                                            |                                              |           |                                                                      |   |                          | Custom GUI List       |
|                                            |                                              |           |                                                                      |   |                          | CGui_Custom_GUI       |
|                                            |                                              |           |                                                                      |   |                          |                       |
|                                            |                                              |           |                                                                      |   |                          |                       |
| lee                                        |                                              |           |                                                                      | - | Command Line             |                       |
| ASE and a set of Car                       |                                              |           |                                                                      |   |                          |                       |
| #=======                                   | ===== ERRORS:5, WA                           | RNINGS    | 0 ==============#                                                    |   | from globalDefs import * |                       |
| #                                          | VD /AEE 7760D /DC902   MVD1                  | V.mv      |                                                                      |   | 202                      |                       |
| #Start Time 2023-05-1                      | 16 11:11:15.700000                           | wpy -     |                                                                      |   |                          |                       |
| #Done executing AF<br>#End Time 2023-05-16 | FE77xxD/AFE7769D/PC802_<br>6 11:11:15.705000 | .MKDIV.py |                                                                      |   |                          |                       |
| #Execution Time = 0.0                      | 00499987602234 s                             | DAUTRICO  |                                                                      |   |                          |                       |
| *                                          | ETTER EKRORS:0, WA                           | KNINGS    | V ==========#                                                        | * |                          |                       |
|                                            |                                              |           |                                                                      |   |                          | 🐗 Texas Instruments   |
|                                            |                                              |           |                                                                      |   |                          | •                     |

Figure 3-7. Running the RNS802 Script

#### 3.5 AFE7769D Programming Method 2: Using GUI Mode

Note

For GUI Mode automation, the final step will require reference to Picocom's **PC802 EVB RFIC Demonstration User Guide** (Version 3), which can be procured through submitting a request on the company site.

 Open the AFE77xxD Latte GUI version 1.4. Make sure the insterface looks like Figure 3-8, then click Continue. The message "Couldn't Detect FPGA Reset FTDI. Please reset FPGA manually." is expected and can be ignored.

| Open AFE77xxD Latte                                  |                                   |   |
|------------------------------------------------------|-----------------------------------|---|
| Device                                               | AFE77xxD                          | ٠ |
| AFE_CHIP_ID                                          | 0x77D                             | • |
| FPGA_Type                                            | None                              | • |
| AFE_Board_Type                                       | EVM-1DeviceJ58                    | • |
| AFE_CHIP_VERSION                                     | 0×10                              | • |
| SetupType                                            | Basic                             | ÷ |
| AFE_Board_USB_Handle Qu                              | ad RS232-HS                       |   |
| AFE EVM Card Detected.<br>Couldn't Detect FPGA Reset | FTDI. Please reset FPGA manually. |   |
|                                                      |                                   |   |

Figure 3-8. Launching AFE77xxD Latte Software

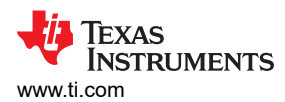

2. Wait until the GUI loads to the User Guide window, as shown in Figure 3-9. Click the *AFE-Configuration* tab under the tree view on the left for the main parameters screen.

| -Guide<br>Configuration                                  | User Guide                                                                                                    |
|----------------------------------------------------------|----------------------------------------------------------------------------------------------------|
| Test<br>Status<br>GA-Operations<br>PI-Sequence-Generator | AFE-Configuration Test Status FPGA-Operations                                                                                                    |
|                                                          | Configuration Generation                                                                                                    |
|                                                          | <ul> <li>Navigate to "AFE-Configuration" page, and select the appropriate settings such as Fref, IBW, IQ rate, LO Frequency, etc., to be configured for testing.</li> <li>Note: The power value entered in "Tx Input RMS (dBFS)" will be the maximum expected input signal power from the FPGA for the PA to operate at its rated output power level.</li> </ul>                                                                                                    |
|                                                          | <ul> <li>Click on the "Generate Configuration" button to generate the system parameters and store in the Excel configuration<br/>file.</li> </ul>                                                                                                    |
|                                                          | <ul> <li>Once the Excel configuration file has been generated, some of the settings such as CFR bandwidth configuration, AGC, PAP, etc., can be reviewed in their respective pages under the "Initialization" section, by clicking on the "Refresh GUI" button under the appropriate pages.</li> <li>Note: Only one channel must be selected when clicking on the "Refresh GUI" button. This will display settings currently used for that channel. If no channel is selected, then TX1 will be updated by default.</li> </ul> |
|                                                          | <ul> <li>If any of the parameters must be modified, select one or more channels to be updated with new settings, modify the required fields, and click on the "Update Excel" button.</li> </ul>                                                                                                    |
|                                                          | <ul> <li>After generating or loading the Excel configuration file, click on "Run Device Bring-up" in the "AFE-Configuration"<br/>page. Once the bring-up is complete, "AFE configuration Complete" message will be printed in the "Log" window.</li> </ul>                                                                                                    |
|                                                          |                                                                                                    |
|                                                          |                                                                                                    |

#### Figure 3-9. User-Guide, AFE77xxD Latte Software

 Click Browse under Load System Parameters and select the "AFE77xxD\_Picocom\_pc802\_K1L.xlsx" config file under "\Documents\Texas Instruments\AFE77xxDLatte\lib\configs". After selecting the file, click LOAD. Figure 3-10 shows the main window screen. You should also see a message in the Log window saying that the configuration was loaded.

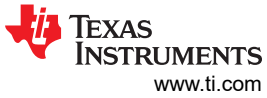

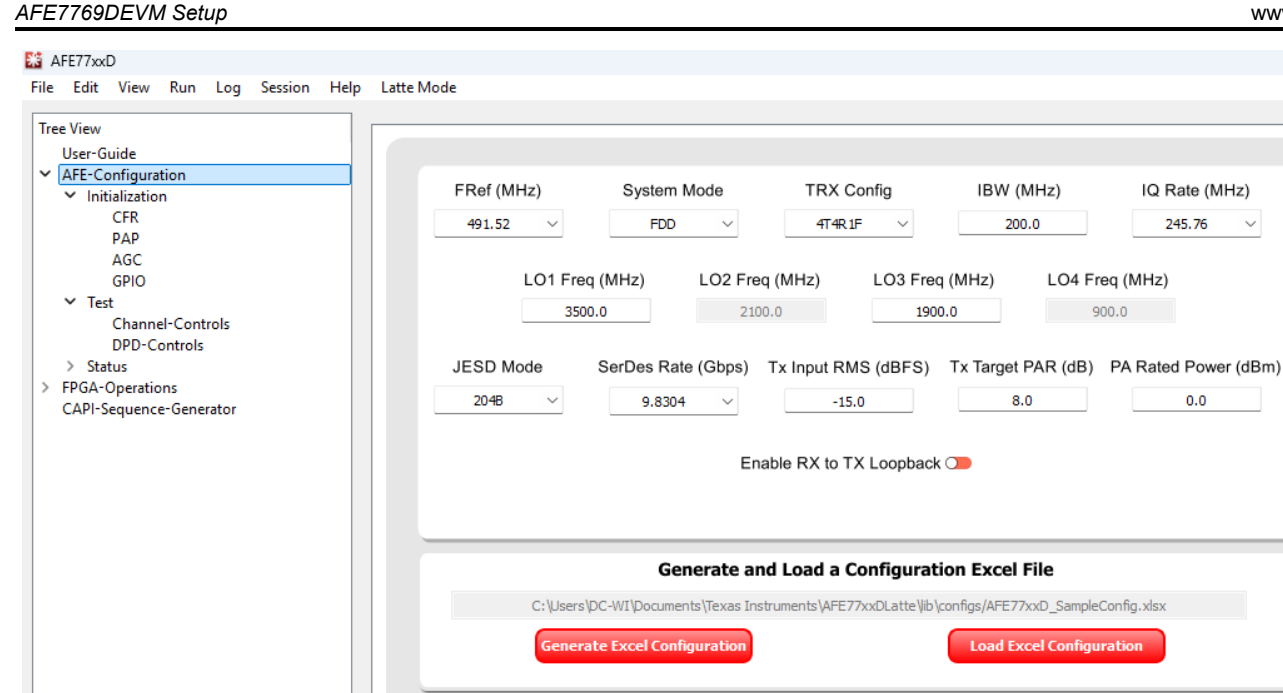

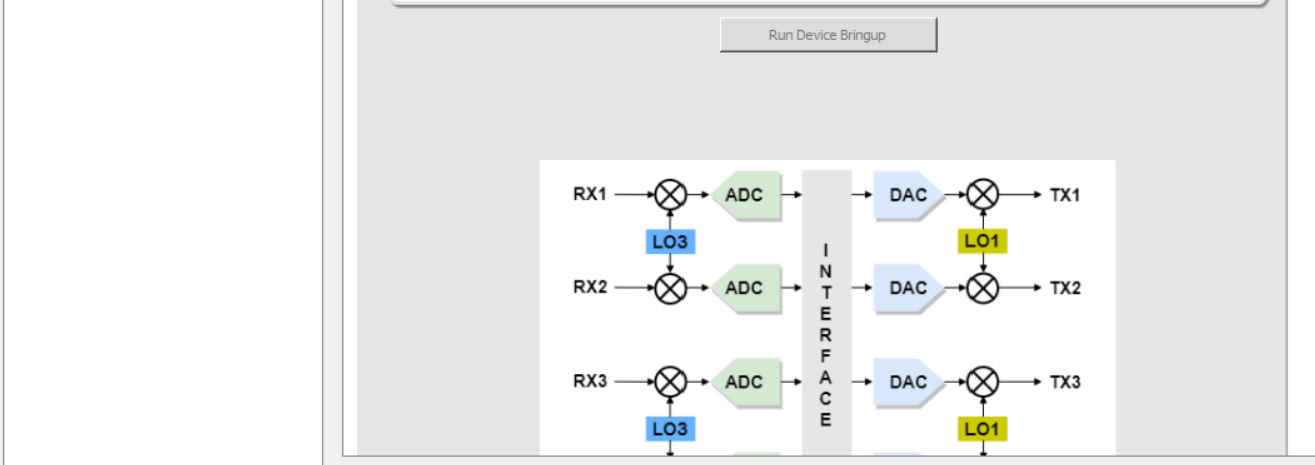

#### Figure 3-10. Main Window: AFE-Configuration

4. After that, under *Hardware Connection*, click the refresh GUI button to see a message on the log window saying "Refreshed GUI". Then click *Device Bringup* to start the bringup for the device. For proper navigation, see Figure 3-11.

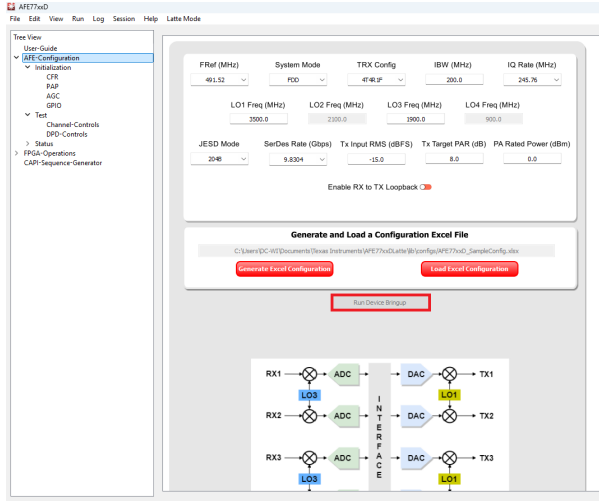

#### Figure 3-11. Execute Device Configuration

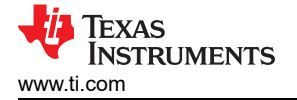

5. After the device bringup is done, you will see some errors on the log window (shown in Figure 3-12). Two of these errors should be "FPGA Reset device not found" and the rest should be under the "Device DAC JESD-RX 0 Link Status" line. These errors are expected because the JESD link is not up.

| Log                                                                                             |
|-------------------------------------------------------------------------------------------------|
| LMK Configured.                                                                                 |
| Fuse farm load autoload done successful                                                         |
| No autload error                                                                                |
| Fuse farm load autoload done successful                                                         |
| No autload error                                                                                |
| AFE Reset Done.                                                                                 |
| pll1: True; LO Frequency: 2949.12                                                               |
| FPGA Reset device not found                                                                     |
| FPGA Reset device not found                                                                     |
| FPGA Configured.                                                                                |
| AFE MCU Wake up done.                                                                           |
| pll0: True; LO Frequency: 3500.01                                                               |
| pll1: True; LO Frequency: 2949.12                                                               |
| AFE all PLLs configured.                                                                        |
| FB DSA 3.5G Band                                                                                |
| AFE SerDes configured.                                                                          |
| AFE Digital Chains configured.                                                                  |
| AFE DAC Analog Writes configured.                                                               |
| AFE RX Analog Writes configured.                                                                |
| AFE FB Analog Writes configured.                                                                |
| AFE JESD configured.                                                                            |
| AFE GPIO configured.                                                                            |
| AFE TX IQMC-LOL Correction configuration Complete                                               |
| AFE DPD Block configuration                                                                     |
| AFE DPD Block configuration Complete                                                            |
| AFE RX IQMC configuration Complete                                                              |
| AFE RX AGC configuration Complete                                                               |
| ###########Device DAC JESD-RX 0 Link Status##############                                       |
| Comma Align Lock Lane0: False; Please check if the transmitter is sending data and eye is good. |
| lane0 Errors=0b1000000000000; Got errors: Serdes loss of signal(LOS) indicator;                 |
| CS State TX0: 0b00000000 . It is expected to be 0b00000010                                      |
| FS State TX0: 0b00000000 . It is expected to be 0b00000001                                      |
| Couldn't get the link up for device RX: 0                                                       |
| ****                                                                                            |
| AFE configuration Complete                                                                      |
| #=====================================                                                          |

#### Figure 3-12. Latte Log Window Post-Device Configuration

6. At the top, click *Latte Mode* and navigate to *Script Mode* as shown in Figure 3-13.

| Ē | Xi AFE77xxD |           |                                    |             |  |  |  |            |             |              |  |  |  |
|---|-------------|-----------|------------------------------------|-------------|--|--|--|------------|-------------|--------------|--|--|--|
| I | File        | Edit      | it View Run Log Session Help Latte |             |  |  |  | Latte Mode |             |              |  |  |  |
|   | Tree        | Tere View |                                    |             |  |  |  |            | GUI Mode    | Ctrl+Shift+L |  |  |  |
|   | User-Guide  |           |                                    |             |  |  |  |            | Script Mode | Ctrl+Shift+S |  |  |  |
|   | ~           | AFE-Co    | onfigura<br>tializatio             | ation<br>on |  |  |  |            |             |              |  |  |  |

#### Figure 3-13. Switching to Script Mode

7. Open the PC802\_LMKDIV.py script on the tree view on the left, as shown in Figure 3-14.

#### 👪 AFE77xxD

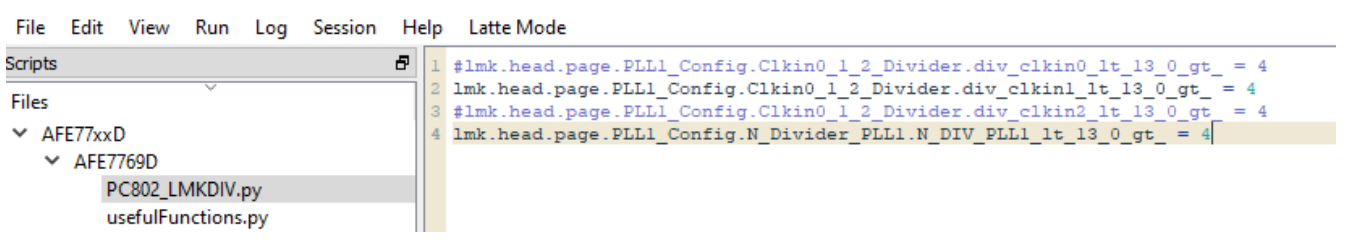

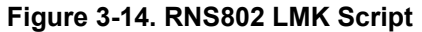

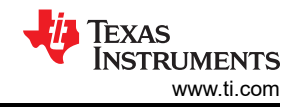

8. Run the script by pressing F5 or by clicking Run > Buffer. An output in the log window like Figure 3-15 signals that the script was run with no errors. After running this script, the LMK\_LOCKED LED (D11) turns on if the 122.88MHz reference from the RNS802 is connected.

| AFE77xxD                                                                                                    | G.                                                                                                    |                         |                                       |                                                                                                    |     |                                                               | - 🗆 ×                                                                        |
|----------------------------------------------------------------------------------------------------|----------------------------------------------------------------------------------------------------|-------------------------|---------------------------------------|----------------------------------------------------------------------------------------------------|-----|---------------------------------------------------------------|------------------------------------------------------------------------------|
| File Edit View                                                                                                    | Run Log S                                                                                                    | ession                  | Help La                               | tte Mode                                                                                                    |     |                                                               |                                                                              |
| Scripts<br>Files<br>V AFE77xxD<br>AFE7769D                                                                                                    | Buffer<br>Run Selec<br>File<br>Pause                                                                            | tion                    | F5<br>F7<br>F8<br>F9                  | I head page JLLL Config ClimD.1.2 Divider dis_climD.1.5.10.gst = 4<br>head page JLLL Config ClimD.1.2 Divider dis_clim1.5.11.0.gst = 4<br>.head page JLLL Config ClimD.1.2 Divider dis_climD.1.5.10.gst = 4<br>head page JLLL Config N.Divider JLL.N.DUV JLLL 15.0.gst = 4 |     |                                                               | Instrument List 6<br>Device Source clk<br>RF Source clk<br>Signal Source     |
| > PC802_LMK<br>> picocom_03*                                                                                                    | Stop<br>Create Se<br>Wait time<br>Main Thre                                                                     | for server<br>ad time c | F10                                   |                                                                                                    |     |                                                               | Device List de<br>CPLD<br>DONOT_OPEN_Afe77xxDPG1p0_FULL<br>LMK Clock Divider |
|                                                                                                    |                                                                                                    |                         |                                       |                                                                                                    |     |                                                               | Engine List Ø<br>HSCEngineWithILDDCDGC                                       |
|                                                                                                    |                                                                                                    |                         |                                       |                                                                                                    |     |                                                               | Custom GUI List B<br>CGui_Custom_GUI                                         |
| Log                                                                                                    |                                                                                                    |                         |                                       |                                                                                                    | 6   | Command Line                                                  | 8                                                                            |
| AFE configuration Com<br>#Executing AFE77xx<br>#Start Time 2023-05-1<br>#Done executing AF<br>#End Time 2023-05-16<br>#Execution Time = 0.0.<br>#Execution Time = 0.0. | plete<br>CO/AFE7769D/PCI<br>6 11:11:15.7000<br>E77xx0/AFE7769<br>11:11:15.70500<br>0499987602234<br>===== ERR01 | 85:5, WA                | RNINGS:<br>%py<br>.MKDI%py<br>RNINGS: | 0 <i>f</i>                                                                                                    | < v | Welcome to Asterix Command Line!!<br>from globalDefs import ' |                                                                              |
|                                                                                                    |                                                                                                    |                         |                                       |                                                                                                    |     |                                                               | 🜵 Texas Instruments                                                          |

- Figure 3-15. Running the LMK Script
- 9. Click *Latte Mode* and navigate to *GUI Mode* as shown in Figure 3-16.

| La A                   | FE//xx                                                             | D       |      |            |  |  |  |             |              |
|------------------------|--------------------------------------------------------------------|---------|------|------------|--|--|--|-------------|--------------|
| File Edit View Run Log |                                                                    | Session | Help | Latte Mode |  |  |  |             |              |
| Tre                    | e View                                                             |         |      |            |  |  |  | GUI Mode    | Ctrl+Shift+L |
| ~                      | Tree View<br>User-Guide<br>✓ AFE-Configuration<br>> Initialization |         |      |            |  |  |  | Script Mode | Ctrl+Shift+S |

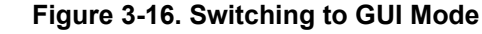

10. Click *TX-Test* under the tree view, as shown in Figure 3-17.

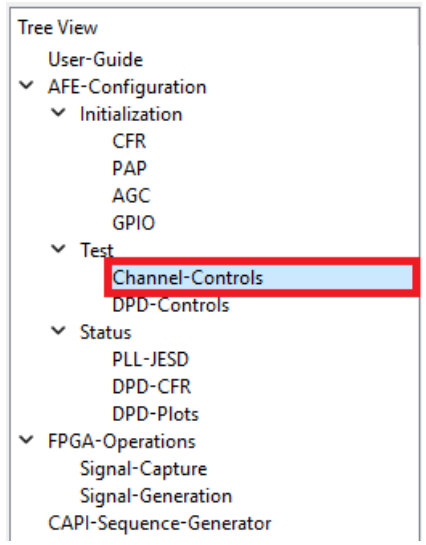

Figure 3-17. Switching to the Channel Controls Tab in Latte

11. Enable the TDD for the TX channels by setting them to green like in Figure 3-18. Then, click Set TX TDD. A message should appear on the log window that says "TDD set".

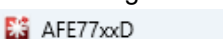

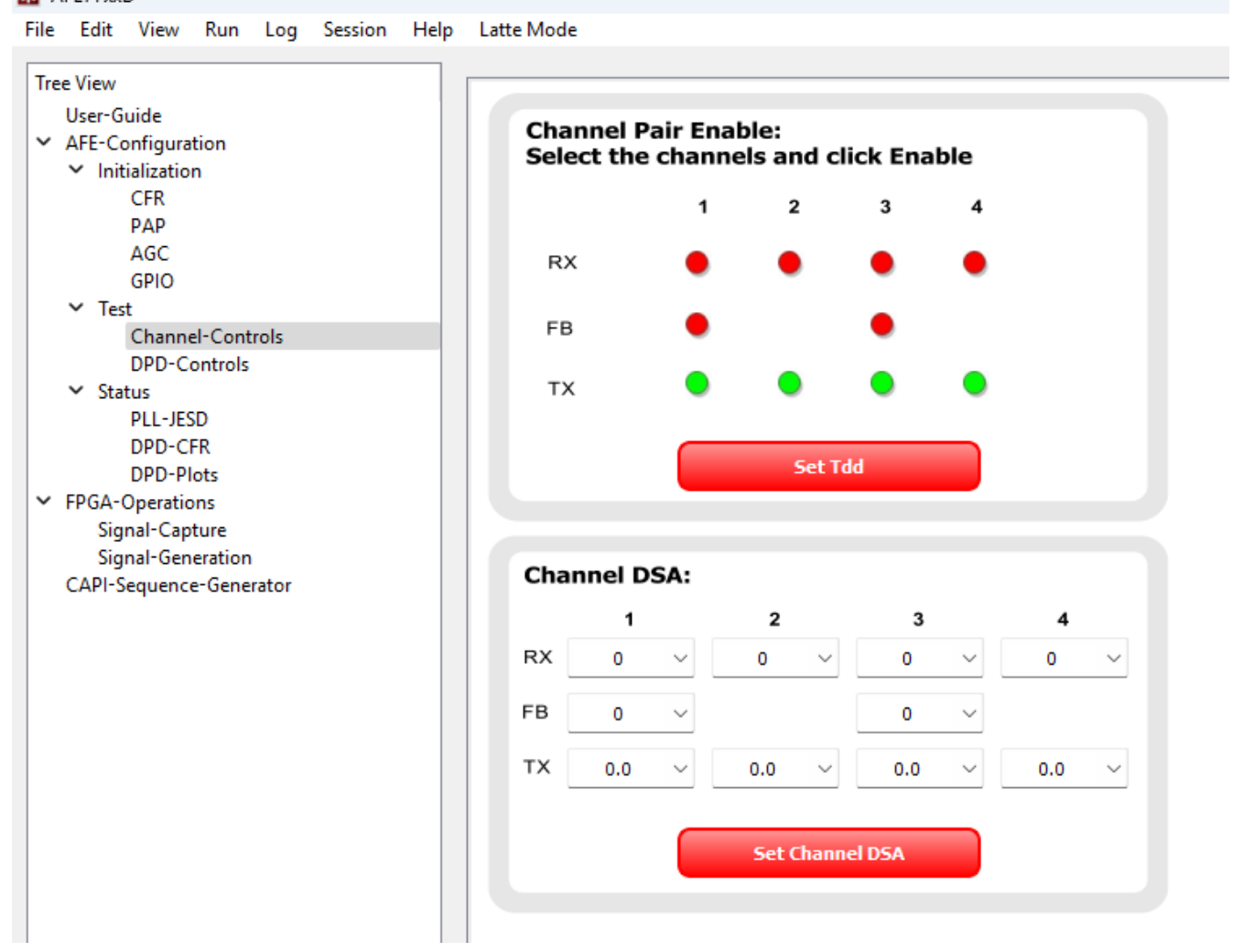

## Figure 3-18. Enabling TX TDD

12. Proceed to set up the RNS802 by following the PC802 EVB RFIC Demonstration User Guide (Version 3) from section 2.2. When you get to section 2.2.5, after you enter the *start* command on the test mode tool to start sending data, type the "AFE.adcDacSync(1)" command in the Command line of the AFE77xxD GUI. You should now be able to see a report in the log window that the JESD link is up with no errors like in Figure 3-19. Data now flows through the AFE TX channel.

| Log                                                                                                    | 5 | Command Line                                                                                                    |
|----------------------------------------------------------------------------------------------------|---|----------------------------------------------------------------------------------------------------|
| APE Compute complete         #======         #Executing AFE77xxD/AFE7769D/PC802_LMKDIV.py         #Start Time 2023-05-16 16:29:36.212000         #Done executing AFE77xxD/AFE7769D/PC802_LMKDIV.py         #End Time 2023-05-16 16:29:36.216000         #Execution Time = 0.00400018692017 s         #============= ERRORS:0, WARNINGS:0 =========#         TDD Set.         #################################### |   | <pre>Welcome to Asterix Command Line!! from globalDefs import * &gt;&gt;&gt; AFE.adcDacSync(1) &gt;&gt;&gt;</pre> |
|                                                                                                    |   |                                                                                                    |

## Figure 3-19. JESD Link Bringup

## **4 Revision History**

NOTE: Page numbers for previous revisions may differ from page numbers in the current version.

| Changes from Revision * (December 2023) to Revision A (May 2025) |                                                                                      |   |  |  |  |
|------------------------------------------------------------------|--------------------------------------------------------------------------------------|---|--|--|--|
| •                                                                | Added RANsemi RNS802 SoC information to the document                                 | 2 |  |  |  |
| •                                                                | Changed required software from: AFE77xxD Latte v0.4 to: AFE77xxD Latte v1.4 or later | 3 |  |  |  |
| •                                                                | Changed AFE77xxD Latte GUI zip folder name from: V0p4.zip to: V1p4.zip               | 4 |  |  |  |
| •                                                                | Changed the AFE7769D Programming Method 1: Automated instructions                    | 4 |  |  |  |
| •                                                                | Changed the AFE7769D Programming Method 2: Using GUI Mode instructions               | 6 |  |  |  |

## IMPORTANT NOTICE AND DISCLAIMER

TI PROVIDES TECHNICAL AND RELIABILITY DATA (INCLUDING DATA SHEETS), DESIGN RESOURCES (INCLUDING REFERENCE DESIGNS), APPLICATION OR OTHER DESIGN ADVICE, WEB TOOLS, SAFETY INFORMATION, AND OTHER RESOURCES "AS IS" AND WITH ALL FAULTS, AND DISCLAIMS ALL WARRANTIES, EXPRESS AND IMPLIED, INCLUDING WITHOUT LIMITATION ANY IMPLIED WARRANTIES OF MERCHANTABILITY, FITNESS FOR A PARTICULAR PURPOSE OR NON-INFRINGEMENT OF THIRD PARTY INTELLECTUAL PROPERTY RIGHTS.

These resources are intended for skilled developers designing with TI products. You are solely responsible for (1) selecting the appropriate TI products for your application, (2) designing, validating and testing your application, and (3) ensuring your application meets applicable standards, and any other safety, security, regulatory or other requirements.

These resources are subject to change without notice. TI grants you permission to use these resources only for development of an application that uses the TI products described in the resource. Other reproduction and display of these resources is prohibited. No license is granted to any other TI intellectual property right or to any third party intellectual property right. TI disclaims responsibility for, and you will fully indemnify TI and its representatives against, any claims, damages, costs, losses, and liabilities arising out of your use of these resources.

TI's products are provided subject to TI's Terms of Sale or other applicable terms available either on ti.com or provided in conjunction with such TI products. TI's provision of these resources does not expand or otherwise alter TI's applicable warranties or warranty disclaimers for TI products.

TI objects to and rejects any additional or different terms you may have proposed.

Mailing Address: Texas Instruments, Post Office Box 655303, Dallas, Texas 75265 Copyright © 2025, Texas Instruments Incorporated